## Web 端体系运行记录如何设置截止日期(文档)

用户登录互海通 Web 端, 在"体系管理-运行记录-记录设置"界面(步骤 1), 在跳出的 窗口选择适用的船舶,选择截止日期然后点击"确定"则该船截止日期之后的运行任务都不会 生成。之前的运行记录将会保存在系统中。

| 互海科技<br>SCLAN LINK TECH | © 互為科  | <b>Ь</b>                |             |                |      | 工作台 (200) 船舶AIS     | 资讯    | 帮助         |            |          |          |      |       |                            | 🙆 Connie |
|-------------------------|--------|-------------------------|-------------|----------------|------|---------------------|-------|------------|------------|----------|----------|------|-------|----------------------------|----------|
| È部菜单 ⇄                  | 记录     | 执行 i                    | 己录设置        |                |      |                     |       |            |            |          |          |      |       |                            |          |
| 8 公告管理 (49)             | -      | _                       |             |                |      |                     |       |            |            |          |          |      |       |                            |          |
| 4.446管理 >               | 全部     | <ul> <li>请选择</li> </ul> |             | 青选择记录时间 🖌      | 有效   | ✔ 是否含有关联体系文件 ✔ 清前   | 的人关键字 | 18 K       | 清空         |          |          |      |       |                            |          |
| 1 0.00 Million (        | + 8528 | 主导入                     | ± \$33 (200 | ALLENN NURSE 2 | 2、点  | 击设置截止日              | 日期    |            |            |          |          |      |       |                            |          |
| 5 MIRIN /               | 排序号    | 文件编号                    | 表格编号        | 表格名称           | 记录时间 | 船名                  | 报送部门  | 首次上传时间     | 生效时间       | 上传闻期     | 记录者      | 验收者  | 上传负责者 | 上传验收者                      | 操作       |
| 1 船员费用 >                | 0      | 001                     | 001         | 人员面试记录表        |      | 岸基,互海1号,互海2号,互海6    | 人事部   | 2020-09-05 | 2020-09-05 | 1月       | 大副       | 施亮   | 航运管理  | 航运管理,航运管理                  | / B Ø    |
| • 招聘管理 >                | 0      | 007                     | 007         | 舵机枪卫生检查        |      | 岸基,互海1号,互海2号,互海6    | 机务部   | 2020-01-31 | 2020-01-31 | 1月<br>1月 | 大副<br>大副 | 船长船长 | 老轨船长  | 老轨,海务经理,机务经理<br>体系办主任,机务主管 | / 11 0   |
| ▲ 维修保养 >                | 0      | 009                     | 009         | 基础设施安全检查表      |      | 岸基,互海1号,互海2号,东海号,   | NSM办  | 2019-06-09 | 2019-06-09 |          |          |      |       |                            | 1 B 0    |
| 5 维修管理 >                | 0      | 055                     | 055         | 开航前锚链检查        |      | 岸基,互海1号,互海2号,东海号,   | 海务部   | -          | 2019-01-10 | 不定明      | 大副       | 船长   | 老轨    | 船长船员部                      | 1 1 0    |
| ↓ 库存管理 >                | 0      | 099                     | 099         | 开航前主机检查        |      | 东海号,互海917号          | 机务部   | 2019-04-16 | 2018-02-22 | 1月       | 大副       | 船长   | 老轨    | 老轨                         | 280      |
| 7 呆购管理 >                | 0      | 555                     | 555-1       | 员工考试记录         |      | 岸基,互海1号,互海2号,东海号,   | 船员部   | -          | 2019-11-26 | 不定明      | 大副       | 船长   | 人事主管  | 人事主任,机务经理                  | 1 8 0    |
|                         | 0      | 55555                   | 55555       | 55555          |      | 岸基,新海1号,沿海1号,null,新 |       | 2020-04-26 | 2020-04-26 | 5月       |          |      | 采购经理  | 采购主管,机务经理                  | 0        |
| A weeks                 | 0      | 999                     | 999         | 999            |      | 东海号,海洋之联,互海动力,互     |       | 2020-04-01 | 2020-04-01 | 3月       |          |      | 船舶管理  | 船舶管理                       | 1 B 🖉    |
| 2 同方管理                  | 0      | BUG                     | BUG         | BUG            | BUG  | 岸基,互海1号,互海2号,互海6    | BUG   | 2020-12-14 | 2020-12-14 | 3月       | BUG      | BUG  | 船长    | 船长,大副                      | 1 8 0    |
| 1 船舶报告 >                | 0      | P0602                   | PR0602-01   | 环境因素识别表(操作部)   |      | 岸基,互海1号,互海2号,东海号,   | 机务部   |            | 2019-01-01 | 不定明      | 大副       | 船长   | 海务经理  | 机务经理,船员代理                  | 1 8 0    |
|                         |        | 2 3                     | 依次系         | 7 23 *         | 录设   | 置界面                 |       |            |            |          |          |      |       |                            | 1 854    |
| ) 互工科技<br>记录执行          | 记录     | 设置                      |             |                |      | T 16-24 699         | 设置    | 載止日期       |            | 124      |          |      |       |                            |          |

|      |            | янн<br>*248.   |                              |     |                |    |    |    |    |      |       |               |                    |      |     |     |
|------|------------|----------------|------------------------------|-----|----------------|----|----|----|----|------|-------|---------------|--------------------|------|-----|-----|
|      | 373        | 15             |                              |     |                |    |    |    |    |      |       |               |                    |      |     |     |
| 十 新増 | 1.15入 1.1  | 身出 没置截止日期      |                              | 截止日 | 明              | 3、 | 进  | 择  | 船  | 名    | 、截止日期 | 后点击"很         | 确 <mark>定</mark> " |      |     |     |
| 排序号  | 文件编号       | 表格编号           | 表格名称                         | <   | <b>《</b> 九月 20 |    |    |    | 20 |      |       |               | 主效时间               | 上传周期 | 记录者 | 验收者 |
| 0    | XZ0603JL01 | XZ0603JL01-01  | 安全会议安全活动日                    | 周一  | 周二             | 周三 | 周四 | 周五 | 周六 | 周日   |       | <b>确</b> 定 取消 | 20-08-01           | 1月   |     |     |
|      |            |                | 22 × 147 4+2 × 2 × 1 × 1 × 2 | 31  | 01             | 02 | 03 | 04 | 05 | 06   |       |               |                    |      |     |     |
| 1    | JZ-1-007   | JZ-1-007001    | 船员面试表                        | 07  | 08             | 09 | 10 | 11 | 12 | 13   | 芥子2号  | 2020-06-30    | 2020-06-01         | 1月   |     |     |
| 2    | CZ1001-T12 | CZ1001-T12-001 | 船舶备件申请单                      | 14  | 15             | 16 | 17 | 18 | 19 | 20   | 芥子2号  | 2020-05-31    | 2020-05-01         | 3月   |     |     |
|      |            |                |                              | 21  | 22             | 23 | 24 | 25 | 26 | 27   |       |               | 2020-05-01         | 不定期  |     |     |
| 3    | P0602      | PR0602-01      | 环境因素识别表                      | 28  | 29             | 30 | 01 | 02 | 03 | 04   | 芥子2号  | *             |                    |      |     |     |
| 4    | PR0804     | PR0804-02      | 供方评价表                        | 05  | 06             | 07 | 08 | 09 | 10 | 11   | 芥子2号  | -             | 2020-06-01         | 不定期  |     |     |
|      |            |                |                              | \$  | र ३            | 青除 |    |    | >  | €¥J] |       |               |                    |      |     |     |

注:用户如误设置运行截止日期,可重新点击"设置截止日期"在窗口选择 船名后,不输入截止日期然后点击"确定"则可恢复操作;或者将截止日期设置 为尽可能的往后的年份日期。